# Content Manager

Software Version 24.3

oneilBridge™ Integration - Installation and Configuration

opentext

Document Release Date: August 2018 Software Release Date: July 2024

### Legal notices

#### Copyright 2008-2024 Open Text

The only warranties for products and services of Open Text and its affiliates and licensors ("Open Text") are as may be set forth in the express warranty statements accompanying such products and services. Nothing herein should be construed as constituting an additional warranty. Open Text shall not be liable for technical or editorial errors or omissions contained herein. The information contained herein is subject to change without notice.

Microsoft, Office, Windows, Windows Vista, Windows 7, Windows 8 and Windows Server are U.S. registered trademarks of the Microsoft group of companies.

Oracle is a registered trademark of Oracle and/or its affiliates.

## **Documentation updates**

The title page of this document contains the following identifying information:

- Software Version number, which indicates the software version.
- Document Release Date, which changes each time the document is updated.
- Software Release Date, which indicates the release date of this version of the software.

To check for updated documentation, visit https://www.microfocus.com/support-and-services/documentation/.

## Support

Visit the MySupport portal to access contact information and details about the products, services, and support that OpenText offers.

This portal also provides customer self-solve capabilities. It gives you a fast and efficient way to access interactive technical support tools needed to manage your business. As a valued support customer, you can benefit by using the MySupport portal to:

- · View information about all services that Support offers
- Submit and track service requests
- Contact customer support
- · Search for knowledge documents of interest
- View software vulnerability alerts
- · Enter into discussions with other software customers
- · Download software patches
- · Manage software licenses, downloads, and support contracts

Many areas of the portal require you to sign in. If you need an account, you can create one when prompted to sign in.

## Contents

| Introduction                                    | 5  |
|-------------------------------------------------|----|
| About Content Manager Warehouse Integration     | 5  |
| About this document                             | 5  |
| Warehouse integration prerequisites             | 5  |
| Overview                                        | 6  |
| The process – Pickup New Record                 | 6  |
| The process – Retrieve Temporary                | 6  |
| The process – Pickup Return                     | 7  |
| Installation and configuration overview         | 7  |
| Install warehouse integration                   | 7  |
| Configure ONeilBridge.xml configuration file    | 7  |
| Configure scheduled tasks                       | 7  |
| Installation and configuration                  | 8  |
| Installing warehouse integration                | 8  |
| Configuring Content Manager1                    | 1  |
| Editing the ONeilBridge.xml configuration file1 | 1  |
| Configuring Task Scheduler1                     | 2  |
| Logging1                                        | 13 |
| Using the oneilBridge™ Integration1             | 4  |

oneilBridge™ Integration - Installation and Configuration

## Introduction

#### About Content Manager Warehouse Integration

Content Manager Warehouse Integration enables you to integrate Content Manager with the electronic systems of a storage provider for physical records.

The Content Manager Warehouse Integration uses the Content Manager Software Development Kit (SDK) to access Content Manager data, where required.

The integration enables you to seamlessly manage requests for records that are stored with the storage vendor from Content Manager, including the initial request, authorization (optional), processing, tracking and delivery information.

#### About this document

This document provides information for you to install and configure your warehouse integration with the Content Manager feature advanced requests and an external storage provider's software.

For information about how to use advanced requests, see the Content Manager Help file **TRIM.chm** in your Content Manager installation folder.

#### Warehouse integration prerequisites

For prerequisites, see CM24.3\_Spec.pdf in the Content Manager installation folder.

#### **Overview**

The example processes describes the interaction between:

- The Content Manager user placing a request
- The Content Manager O'Neil Integration utility
- The vendor itself

#### The process – Pickup New Record

This is the process used for when records are being sent to the Warehouse for the first time.

- 1. On the selected new record(s), in Content Manager, the user creates **Pickup New Record** request. The status of this request is **New Request Not Yet Actioned**.
- 2. The Content Manager O'Neil Integration utility sends a **Pickup** command via Scheduled Tasks which adds the pickup request as a Pickup Web Order for the Warehouse and the status of the Request in Content Manager is changed to **Order Sent to Vendor**.
- 3. The Warehouse updates the order to be a Workorder. The status of the Request in Content Manager is updated to **On Vendors Pick List** when the **Feedback** command is run via the Scheduled Tasks.
- 4. Storage vendor processes the requests, including organizing pickup.
- 5. The record(s) are picked from the Organization and are delivered to the Warehouse. The Warehouse updates the Workorder to be Fulfilled and the status of the Request in Content Manager is updated to Request Completed when the Feedback command is run.

#### The process – Retrieve Temporary

This is the process used for when records being stored at the Warehouse are required by the Organization.

- On the selected record(s), in Content Manager, the user creates Retrieve Temporary request for a record that is being held in the Warehouse. The status of this request is New Request – Not Yet Actioned.
- 2. The Content Manager O'Neil Integration utility sends a **Request** command via Scheduled Tasks which adds the retrieval request as a Delivery Web Order for the Warehouse and the status of the Request in Content Manager is changed to **Order Sent to Vendor**.
- 3. The Warehouse updates the order to be a Workorder. The status of the Request in Content Manager is updated to **On Vendors Pick List** when the **Feedback** command is run via the Scheduled Tasks.
- 4. Storage vendor processes the requests and records, including organizing delivery.
- 5. The record(s) are delivered to the requesting Organization, the Warehouse updates the Workorder to be **Fulfilled** and the status of the Request in Content Manager is updated to **Request Completed** when the **Feedback** command is run.

#### The process – Pickup Return

This is the process used for when records are being returned to the Warehouse.

- 1. On the selected record(s), in Content Manager, the user creates **Pickup Return** request. The status of this request is **New Request Not Yet Actioned**.
- 2. The Content Manager O'Neil Integration utility sends a **Pickup** command via Scheduled Tasks which adds the pickup request as a Pickup Web Order for the Warehouse and the status of the Request in Content Manager is changed to **Order Sent to Vendor**.
- 3. The Warehouse updates the order to be a Workorder. The status of the Request in Content Manager is updated to **On Vendors Pick List** when the **Feedback** command is run via the Scheduled Tasks.
- 4. Storage vendor processes the requests, including organizing pickup.
- 5. The record(s) are picked from the Organization and are delivered to the Warehouse. The Warehouse updates the Workorder to be Fulfilled and the status of the Request in Content Manager is updated to Request Completed when the Feedback command is run.

#### Installation and configuration overview

#### Install warehouse integration

The O'Neil Warehouse integration installation MSI deploys required files in the Content Manager installation folder.

#### Configure ONeilBridge.xml configuration file

This configuration file contains most of the important parameters to make your integration work with Content Manager and the storage vendor systems.

#### Configure scheduled tasks

The integration uses the Windows Task Scheduler, which needs to be configured to carry out the required tasks.

## Installation and configuration

#### Installing warehouse integration

1. With elevated user rights, run the installation file CM\_ONeil\_WareHouse\_Integration\_ x64.msi

The Welcome dialog appears:

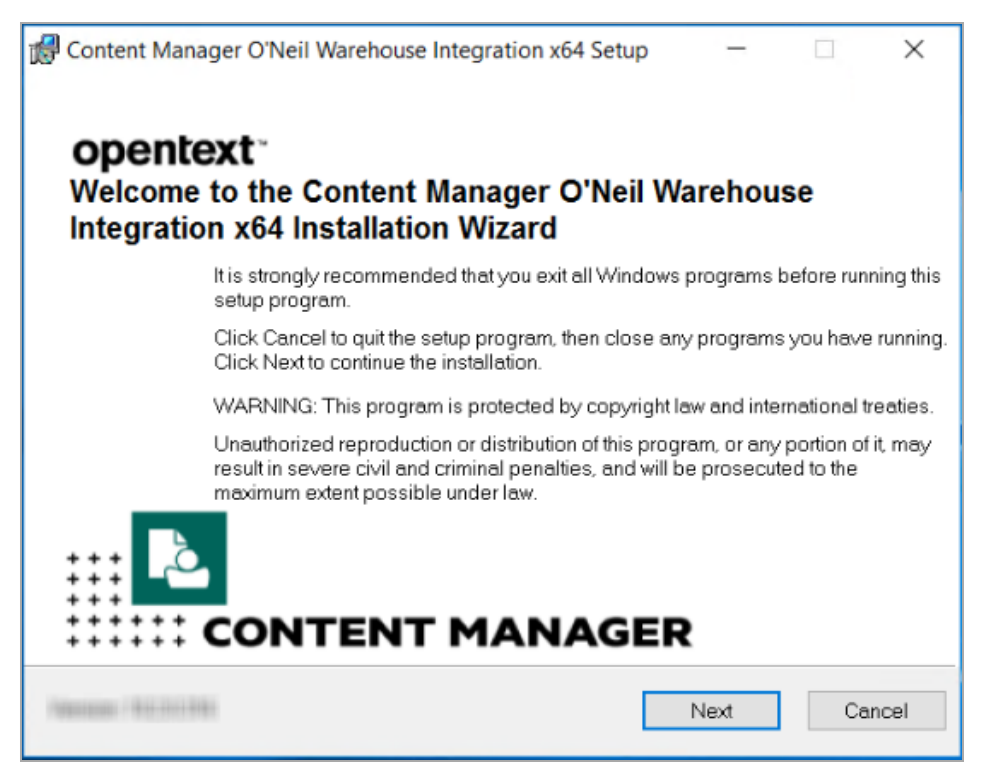

2. Click Next.

The License Agreement dialog appears:

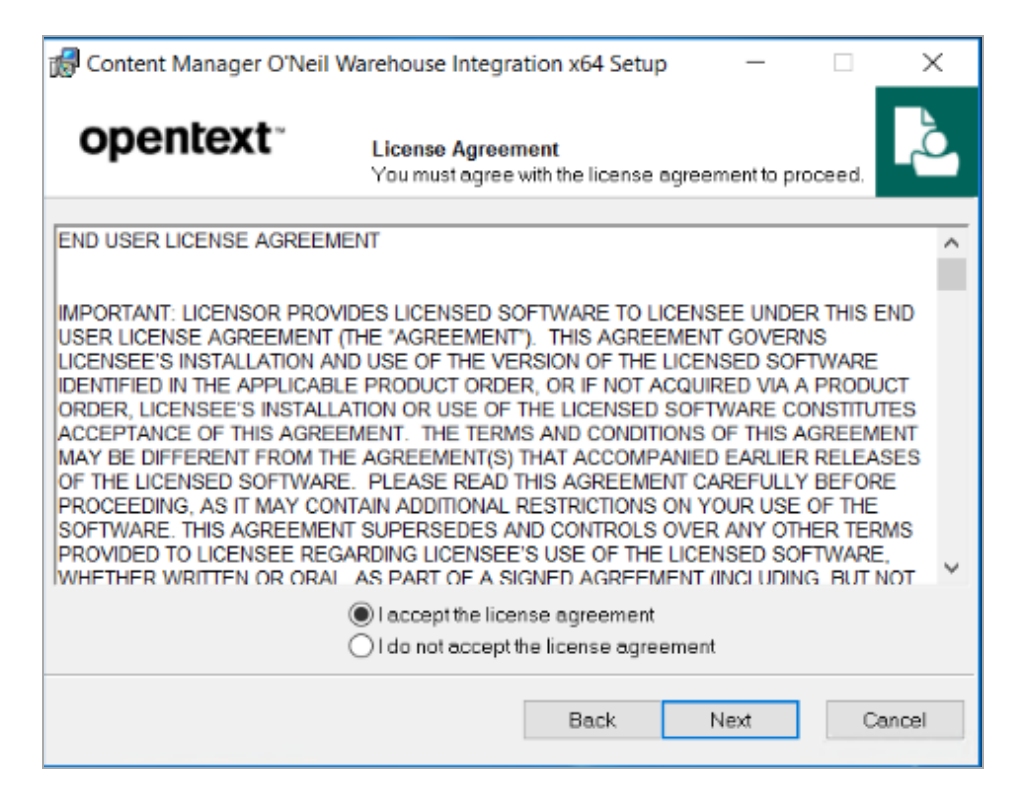

3. Select I accept the license agreement and click Next.

The Destination Folder dialog appears:

| 🕼 Content Manager O'Ne                                                                                                    | il Warehouse Integra                               | tion x64 Setup    | -            |       | ×  |  |  |
|----------------------------------------------------------------------------------------------------|----------------------------------------------------|-------------------|--------------|-------|----|--|--|
| opentext                                                                                                    | Destination Fol                                    | der               |              |       | Ò, |  |  |
| The installation wizard<br>Integration x64 in the fi                                                                                  | l will install the files for (<br>ollowing folder. | Content Manager C | "Neil Wareho | use   |    |  |  |
| You can choose not to install Content Manager O'Neil Warehouse Integration x64 by<br>clicking Cancel to exit the Installation Wizard. |                                                    |                   |              |       |    |  |  |
| Destination Folder                                                                                                    |                                                    |                   |              |       |    |  |  |
| C:\Program Files\M                                                                                                    | icro Focus\Content Ma                              | nager\            |              |       |    |  |  |
|                                                                                                    |                                                    |                   |              |       |    |  |  |
|                                                                                                    |                                                    |                   |              |       |    |  |  |
|                                                                                                    |                                                    |                   |              |       |    |  |  |
|                                                                                                    |                                                    |                   |              |       |    |  |  |
|                                                                                                    |                                                    | Back              | Next         | Cance | el |  |  |

4. Click Next.

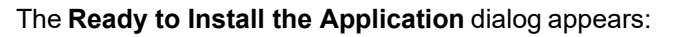

| Content Manager O'Neil Warehouse Integration x64 Setup |                                                                       |      |    | ×     |
|--------------------------------------------------------|-----------------------------------------------------------------------|------|----|-------|
| opentext                                               | Ready to Install the Application<br>Click Next to begin installation. |      |    | ò     |
|                                                        |                                                                       |      |    |       |
|                                                        |                                                                       |      |    |       |
|                                                        |                                                                       |      |    |       |
|                                                        |                                                                       |      |    |       |
|                                                        |                                                                       |      |    |       |
|                                                        | Back                                                                  | Next | Ca | ancel |

#### 5. Click Next.

The installation confirmation dialog appears:

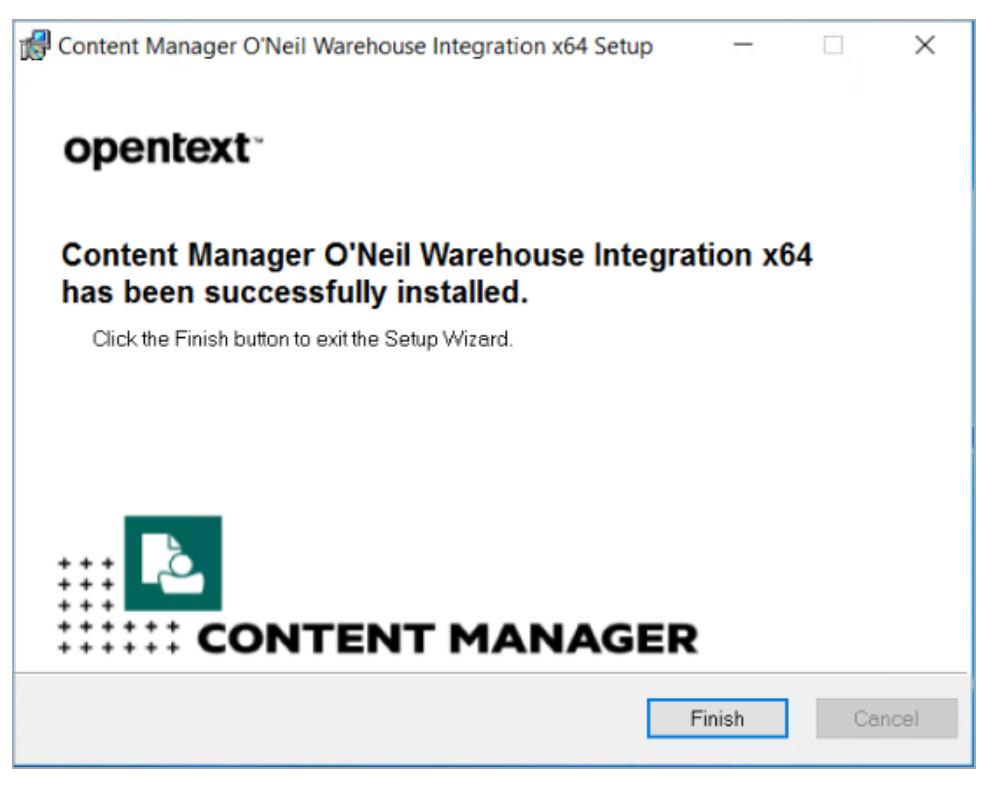

The required files are added to the folder C:\Program Files\Micro Focus\Content Manager\oneilBridge

6. Click Finish.

#### **Configuring Content Manager**

The O'Neil integration requires a storage location to be created within the Content Manager dataset that the records will be requested from. This Location will represent the Warehouse. Once the Location has been created, it is important to take note of its Unique Identifier, as this is required information when Editing the ONeilBridge.xml configuration file

#### Editing the ONeilBridge.xml configuration file

For a new installation, rename the **ONeilBridge.xml.template** to **ONeilBridge.xml** and then edit **ONeilBridge.xml** to set up the connection with Content Manager and the storage vendor site correctly.

Use an XML editor of your choice to edit the XML file. Some of the parameters are your choice, some are about your internal systems, and some must be provided by the storage vendor.

The format of the ONeilBridge.xml is:

<setup interact="yes" to enable the user interface, or "no" to disable it>

<oneil addr=URL of O'NeilBridge connector web service, e.g.
"https://connector.oneilsoft.com/Connector/FrontEnd201103/Service.svc"</pre>

fileroom=Uniquie identifier(GUID) of the file room to use in the O'NeilBridge, e.g."4496e66b-bb9d-426a-ad8b-f034437832d4" user=Name of O'NeilBridge user to login as password=Password for above user account=O'NeilBridge Account Identifier code e.g. "4040\100\100" center=O'NeilBridge record center unique identifier(GUID), e.g "fefaff1a-ebc1-4e0b-9273-cdb80283f477" cost=O'NeilBridge cost code, e.g. "NJ" /> <host=Host name of the Content Manager workgroup server, e.g. "localhost" dataset=Identifier code of the Content Manager dataset to connect to, e.g. "F1"

centeruri=Unique Identifier(URI) of the Content Manager location object representing the warehouse, e.g. "9000001"

port=Network port used to connect to Content Manager workgroup server, e.g. "1137"

/>

</setup>

#### **Configuring Task Scheduler**

- 1. In Windows Task Scheduler, under **Task Scheduler Library**, create a new top level folder, for example, **Content Manager**, and a folder inside it, for example, **oneilBridge**
- 2. Right-click the folder created in step 1 and click Create Task
- 3. On the General tab:
  - a. Name type in the Name of the task.
  - b. Description type in a description of the task.
  - c. Security Options if required change the user account that is running the task; and select the required Run options.
- 4. On the Triggers tab, define how often to run the task.
- 5. On the **Actions** tab, configure the Action that the task will perform.
  - a. For Action, Start a program should be selected.
  - b. The field Program/script should display "C:\Program Files\Micro Focus\Content Manager\oneilBridge\TRIMONeilBridge.exe" (or the path that the TRIMONeilBridge.exe is located)
  - c. Add arguments should display:
    - for Pickup requests Pickup
    - for Temporary Retrieval requests Request

- to update the status of a Request that is with the Vendor Feedback
- 6. Optionally, in the tab **Conditions**, under **Power**, clear the option **Start the task only if the computer is on AC power** if you intend to use a mobile computer for demonstrations that may not be on AC power when you demonstrate
- 7. Click **OK** to save the task settings. You may need to enter your password to confirm.
- 8. Use those steps to create the tasks for Pickup, Request and Feedback.
- 9. Right-click a task and click **Run** to run the task and verify in the column **Last Run Result** that the task completed successfully
- 10. In the administration web application, in the tab **Scheduler**, you should now be able to see the tasks you created in Task Scheduler.

#### Logging

All processes are written to a log file, **TRIMONeilBridge.txt**, in **C:\Program Files\Micro Focus\Content Manager\oneilBridge** 

## Using the oneilBridge<sup>™</sup> Integration

- The oneilbridge<sup>™</sup>integration only supports the pickup and retrieval of Content Manager records that have a Record Type that has a behavior of **Box**. Any records that are contained within a box are not submitted as individual items to the RS-SQL software.
- All records being submitted for pickup and retrieval must have a unique Foreign Barcode number. This number represents the Item Code for the Warehouse and must be either 6 or 10 characters in length.
- The oneilBridge<sup>™</sup> integration supports the following Advanced Request Processing options:
   Pickup New Record
  - Retrieve Temporary
  - Pickup Return

See Overview for details.